## Mise à jour du Firmware

La mise à jour du Firmware YS-X6 est simple. Avant mise à jour de Firmware, téléchargez l'outil de mise à jour du Firmware sur le Zéro UAV le site Web officiel :

Http: // www.zerouav.net/kefu.aspx

<u>Connexion par Câble USB</u> : branchez le câble USB sur le PC sur un port USB et l'autre à l'autopilote sur le COM1.

Avertissement :

COM3 de l'autopilote est utilisé pour se connecter à la Liaison de données ou le WIFI et COM1 pour la mise à jour. Une mauvaise connexion mènera l'échec de mise à jour.

Étapes de Mise à jour:

Etape1

Ne mettez pas sous tension L'AUTOPILOTE, si L'AUTOPILOTE est sous tension, s'il vous plaît mettez-le hors de tension.

Exécutez le programme pour la Mise à jour du Firmware PC :

| ( | 🧏 AP Firmware U | pgrade  | 23 |
|---|-----------------|---------|----|
|   |                 |         |    |
|   |                 |         |    |
|   |                 |         | 7  |
|   |                 |         |    |
|   |                 | Upgrade |    |
|   |                 |         |    |
|   |                 |         | -  |
|   |                 |         |    |
|   |                 |         |    |
|   |                 |         |    |

| Firmware Upgrade       |               |              |         | 10, 10   |   |
|------------------------|---------------|--------------|---------|----------|---|
| -Step1:Select COM Port |               |              |         |          |   |
| COM4                   |               | ▼ Cor        | fig COM | Open COM |   |
|                        |               |              |         |          |   |
| -Step2:Select Firmware |               |              |         |          |   |
|                        |               |              |         | Open     |   |
|                        | Please config | the COM port |         |          | * |

#### Puis cliquez sur "Upgrade", la fenêtre suivante apparaitra :

# Etape 2

Choisissez le port de COM pour la mise à jour (si ne connaissez pas que COM sur le PC, faite un clique de droite sur « Ordinateur »puis « Propriétés »puis « gestionnaires de périphérique » puis «ports» (COM/LPT). Clic sur «Config COM», qui correspond à l'autopilote et mettre comme suit :

| Propriétés de : COM6      | ?        | x    |
|---------------------------|----------|------|
| Paramètres du port        |          |      |
|                           |          | ¬    |
| Bits par seconde : 115200 | •        |      |
| Bits de données : 8       | -        |      |
| Parité : Aucun            | <b>-</b> |      |
|                           |          |      |
| Bits d'arrêt :  1         | •        |      |
| Contrôle de flux : Aucun  | •        |      |
|                           |          |      |
| Paramètres p              | oar défa | ut   |
| OK Annuler                | Appli    | quer |

Lorsque vous avez fini le paramétrage, cliquez sur «Open COM»

Etape 3

Le clicez sur le bouton « Open »

| -Step2:Select F | irmware |      |
|-----------------|---------|------|
|                 |         | Open |

Choisissez le fichier «.ARM» telechargé sur le site Zéro UAV (comme sur l'image suivante).

| Jouvrir                                     |                            |                  | 23                               |  |
|---------------------------------------------|----------------------------|------------------|----------------------------------|--|
| Regarder dans :                             | ] zerouav                  | 💽 🗕 🗈 🖝 📰        | -                                |  |
| Nom                                         | *                          | Modifié le       | Туре                             |  |
| VS-X6-PC-20121023<br>YS-X6-20121015-Enc.arm |                            | 23/10/2012 17:03 | Dossier de fichie<br>Fichier ARM |  |
|                                             |                            | 14/11/2012 15:46 |                                  |  |
| YS-X6-20121015                              | iú¿¦+¤+Ϊ˦µú®-X6-¦¦+¦-Enc.a | 14/11/2012 15:46 | Fichier ARM                      |  |
| •                                           |                            |                  | •                                |  |
| Nom du fichier :                            | YS-X6-20121015-Enc.arm     |                  | Ouvrir                           |  |
| Types de fichiers :                         | am                         | •                | Annuler                          |  |

### Etape 4

Rebranchez l'AUTOPILOTE, cela commencera à mettre-à-jour automatiquement le système.

A ce moment il se peut que des suite de code hexadécimal (ex : 123456789ABCDEF ....) défile

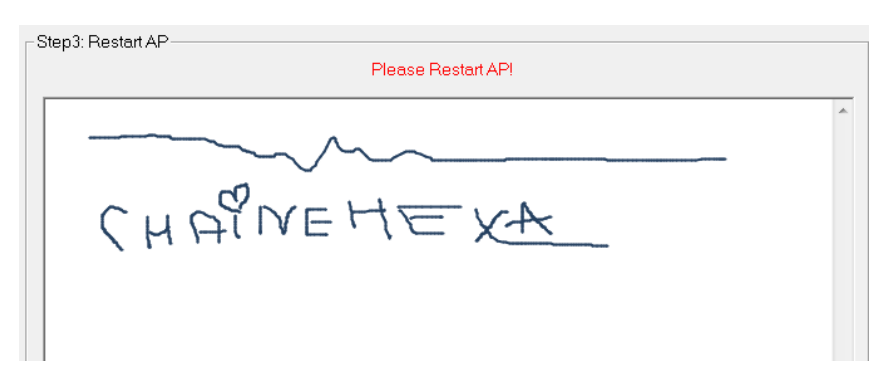

Quand il dit dans des mots en rouges « Please Redémarrent l'AP! », alors le pilote automatique peut être mis hors tension.

| Сомз                 |                | •          | Config COM    | Open COM |
|----------------------|----------------|------------|---------------|----------|
| tep2:Select Firmware |                |            |               |          |
| D:\Program           | Files\飞控\YS-X6 | YS-X6-201  | 20618-firmwar | Open     |
| tep3: Restart AP     | Places         | Postart AL | 21            |          |
|                      | Flease         | Nestart Ar | 1             |          |
|                      |                |            |               | -        |
|                      |                |            |               |          |
|                      |                |            |               |          |
|                      |                |            |               |          |
|                      |                |            |               |          |
|                      |                |            |               |          |
|                      |                |            |               |          |

## Avertissement :

1, Quand tous les paramètres sont finis, si redémarrage de l'AP et le logiciel ne veux pas faire la mise-à-jour, arrêtez le logiciel et rebranchez le câble USB.

2, si l'avertissement ci-dessous apparait quand vous choisissez la version de Firmware,

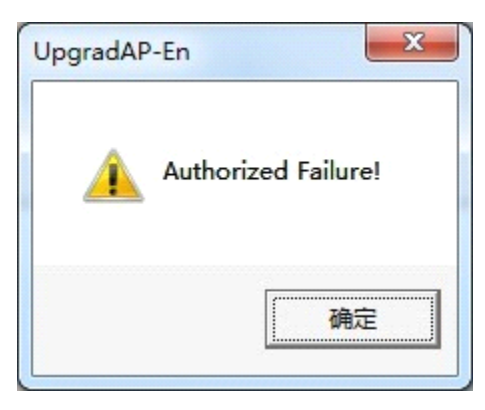

Téléchargez s'il vous plaît le dernier Firmware, recommencez la mise à jour encore une fois.